# **EPAF Errors & Solutions Page**

- Review all dates for the correct format MM/DD/YYYY
- Amounts should not contain '\$' or ','
- Remember to save after each section this will help you trouble-shoot if there is an error
- Select the Submit button if available and more detailed error messages will appear.

Below are some common error messages and solutions: select a link to go to the solution or scroll to browse.

Warning-User does not have access to view current values

Error : Begin Date must equal the first Jobs Detail Effective Date

Error: Cannot submit. Person with Apply privilege must be the highest level

Error: New Effective Date cannot be after Employee's Termination Date

Error: First Name, SSN, Birth Date, Sex Code or Ethnic Code Incomplete

Error: ID is not defined as an employee. Establish Employee record

Error: Effective Date must be greater than Last Paid Date of...

Error: First Labor Dist Effective Date must Equal the Jobs Begin Date

Error: New Effective Date must be greater than last date of.....

Warning - User does not have access to view current values.

| <b>Q</b> Enter the information for the EPA        | AF and either Save or Submit                |  |  |  |
|---------------------------------------------------|---------------------------------------------|--|--|--|
| User does not have access to view current values. |                                             |  |  |  |
| Name and TO: Mumfred Moose -999                   | Job and Suffix: 4S6464-S1, STU - College of |  |  |  |
| Transaction:                                      | Ouery Date: Jan 01, 2000                    |  |  |  |
| Transaction Status: War                           | May 31, 2001                                |  |  |  |
| Approval Category: Student AY                     | This is a Warning only and                  |  |  |  |
|                                                   | doesn't prevent the user from               |  |  |  |
| Save Submit Delete                                | submitting the EPAF                         |  |  |  |
| r                                                 |                                             |  |  |  |

**Solution** – this warning refers to the originator's org security, you may not be able to see the existing values. It does not prevent the originator from submitting the EPAF

- 1. Is the 4 digit position number used in the EPAF correct for your department?
  - a. No
- i. Delete existing EPAF
- ii. Create new EPAF with correct position number
- b. Yes
- i. The budgeted org attached to the position does not match your org security
- ii. This does not prevent you from submitting the EPAF, you may not be able to see existing records.

**NOTE:** If you are unsure of your position number, they can be found, by using the following methods:

 First, Seach for the position by clicking the eye glass next to the *Position* text field on the *New EPAF Job Selection* page.

| New Job   |     |
|-----------|-----|
| Position: | > Q |
| Suffix:   |     |
| Create    |     |

Next, select the 1H *Employee Class*, 1 *COA* (Chart of Accounts), and your department's *Budget Organization* 

| Search Criteria    |                                     |
|--------------------|-------------------------------------|
| Position Number:   |                                     |
| Employee Class:    | All<br>1H, Student Labor/Work Study |
| COA:               | All<br>1, Montana State University  |
| Budget Organizatio | All<br>311001, Dean's Office        |
| Go                 |                                     |

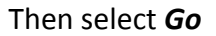

3. Go to the following web link to access the HR Customer Service Team file which lists each department's *Pooled Position*.

http://www.montana.edu/pps/ImportantAnnouncements&Misc/HR-PPCustomerServiceTeams.xls

### Error Message: Begin Date must equal the first Jobs Detail Effective Date

#### Error Messages Type Message Type Description ERROR \*ERROR\* Begin Date must equal the first Jobs Detail Effective Date. Job detail (Active record) Job detail (Active record) ERROR \*ERROR\* Begin Date must equal the first Jobs Detail Effective Date. Job Ends (effective date no later than 5/31) ERROR \*ERROR\* Begin Date aught the ate Please see intruction number 1 under Job Detail Job detail (Active record)

Instructions: (fields in gray cannot be changed)

- 1. Enter Job begin date. This should be the same as the "Current Value" or if no "Current Value" the same as the Effective Date
- 2. Enter Job Effective Date. This is the date of job change or addition (for Student jobs it is the 1st day of the pay period)
- 3. Select Contract Type "Primary" or "Secondary" (1st or only job is "Primary", all other jobs are "Secondary")
- 4. Enter Regular Rate. This is the hourly wage
- 5. Enter Title. Non-student temp hourly jobs must match the classification chart
- 6. Enter Timesheet Orgn. This is the org number where the timesheet/card is delivered for this job.

| 7. Select Job Change Descen from null down mony (New Hire, Dobire, Colony increase, etc.) |               |            |  |  |  |
|-------------------------------------------------------------------------------------------|---------------|------------|--|--|--|
| Job Element                                                                               | Current Value | New Value  |  |  |  |
| Job Begin Date: мм/dd/                                                                    | 09/01/2008    |            |  |  |  |
| Contract Type:                                                                            |               |            |  |  |  |
| Jobs Effective Date: MM/DD                                                                | 09/01/2008    | 02/01/2009 |  |  |  |

#### Error Message - Cannot submit. Person with Apply privilege must be the highest level

| Nessage is<br>noted at the top of the EPAF<br>User does not have access to view current values.<br>Name and ID: Numfred Noose seesesse Job and Suffix: 456464-51, STU - College of EHHD<br>Transaction: 38056 Query Date: Jan 01, 2000<br>Transaction Status: Weiting Last Paid Date: May 31, 2001 | once save butto              | n is clicked.           | Cannot Submit. Person with Apply privilege must be the highest level.                   |  |  |
|----------------------------------------------------------------------------------------------------|------------------------------|-------------------------|-----------------------------------------------------------------------------------------|--|--|
| Name and 1D: Nummed Moose -seeseese Job and Sumx: -seeder 21, 310 * compt of bind   Transaction: 38056 Query Date: Jan 01, 2000   Transaction Status: Waiting Last Paid Date: May 31, 2001                                                                                                    | noted at the top             | of the EPAF             |                                                                                         |  |  |
| Transaction: 38056 Query Date: Jan 01, 2000   Transaction Status: Waiting Last Paid Date: May 31, 2001                                                                                                    | user does not h              | w current v             | Values.                                                                                 |  |  |
| Transaction Status: Waiting Last Paid Date: May 31, 2001                                                                                                    | Name and ID:                 | Mumfred Moose -88888888 | Job and Suffix: 456464-51, STU - College of EMHD                                        |  |  |
|                                                                                                    | Name and ID:<br>Transaction: | Mumfred Moose -89999999 | Job and Suffix: <sup>436464-S1, STU - College of EMHD</sup><br>Query Date: Jan 01, 2000 |  |  |

| Approval Level                                                                                      | User Name                                                                                                    |                                                                                                    | Required<br>Action                                                   |
|----------------------------------------------------------------------------------------------------|----------------------------------------------------------------------------------------------------|----------------------------------------------------------------------------------------------------|----------------------------------------------------------------------|
| 95 - (BZPERT) Bozeman Personnel Tec                                                                 | hnicians Q MAXT                                                                                                    | Max Alan Thompson                                                                                                    | Apply                                                                |
| 99 - (BZPAYT) Payroll Tech<br>Not Selected<br>Not Selected<br>Not Selected<br>Save and Add New Rows | Please make sure that the fi<br>Routing Queue is set to Appl<br>level in the queue can be det<br>1. Approval Level is 99 as in<br>2. The Apply action should a<br>payroll technician | nal <i>Required Action</i> in the<br>ly. The final approval<br>termined two ways:<br>idicated on the left.<br>always be performed by a | Approve Not Selected<br>Not Selected<br>Not Selected<br>Not Selected |

**Solution** – Please check the Approvers list at the bottom of the EPAF. Please note the Approval level and the required action. On the left hand side of the screen you will notice a numerical value next to the approval level. Please change the BZPAYT benefit required action to apply. If this does not work please contact your local payroll office for assistance.

**NOTE:** only one approver can be set up with Apply; If receiving this error be sure that all approver levels prior to BZPAYT are either FYI, or Approve.

Error Message - \*ERROR\* New Effective Date cannot be after Employee's Termination Date

| Errors and Warning Messages              |                                                 |                     |                                                               |
|------------------------------------------|-------------------------------------------------|---------------------|---------------------------------------------------------------|
| Туре                                     | Message Type                                    | Description         |                                                               |
| Add/Change student AY job- Active reco   | rd ERROR                                        | *ERROR* New         | Effective Date cannot be after Employee's Termination Date.   |
| Add/Change student AY job- Active record | ERROR *                                         | *ERROR* New Effe    | ctive Date cannot be after Employee's Termination Date.       |
| Add/Change student AY job- Active record | Please submit BZEMPL                            | EPAF so payroll can | ployee's Term Date and Reason should be removed from PEAEMPL. |
| Add/Change student AY job- Active record | reactivate employee's Employee Form;<br>PEAEMPL |                     | nployee is terminated on the Employee Form.                   |
| Terminating record for student AY jobs   |                                                 |                     | tive Date cannot be after Employee's Termination Date.        |
|                                          |                                                 |                     |                                                               |

**Solution** – This message refers to an employee's terminated employment status in the Employee Form PEAEMPL.

- 1. Return to New EPAF Person Selection page.
- 2. Please submit a BZEMPL EPAF to reactivate employee's PEAEMPL record.
- 3. When BZEMPL EPAF is **applied** (completed) re-submit the appropriate appointment EPAF

## Error Message - \*ERROR\* First Name, SSN, Birth Date, Sex Code or Ethnic Code Incomplete

| Errors and Warning Messages     |                                                                            |                                          |                                                      |                                                           |
|---------------------------------|----------------------------------------------------------------------------|------------------------------------------|------------------------------------------------------|-----------------------------------------------------------|
| Туре                            | Message                                                                    | Туре                                     | Description                                          |                                                           |
| Activate or Change Employee Job | ERROR                                                                      |                                          | *ERROR* First Na                                     | me, SSN, Birth Date, Sex Code or Ethnic Code incomplete.  |
| Activate or Change Employee Job | ERROR *ERROR* First Name, S                                                |                                          | OR* First Name, S                                    | SN, Birth Date, Sex Code or Ethnic Code incomplete.       |
| Activate or Change Employee Job | ERROR *ERROR* ID is no                                                     |                                          | *ERROR* ID is no                                     | t defined as an employee. Establish Employee record.      |
| Activate or Change Employee Job | WAR This e                                                                 | WAR<br>WAR<br>MAR<br>WAR<br>an employee. |                                                      | nbrance has been set to 0, because method is Hours Input. |
| Activate or Change Employee Job | WAR indivi                                                                 |                                          |                                                      | FTE for this position is greater than budgeted FTE.       |
| Activate or Change Employee Job | WAR an en                                                                  |                                          |                                                      | nbrance has been set to 0, because method is Hours Input. |
| Terminate Employee Job          | ERROR *ERROR* ID is not defined as an employee. Establish Employee record. |                                          | t defined as an employee. Establish Employee record. |                                                           |

**Solution** – This message refers to an individual's personal information in PEAEMPL which must be entered prior to them being defined as an employee in the Employee Form PEAEMPL. Anyone receiving

this message is a new employee. Please submit a <u>New Hire Form</u> in order to activate complete the individual's PPAIDEN and PEAEMPL forms.

- 1. Save and close the current EPAF
- 2. Please submit New Hire Form to the following email address; <u>newhires@montana.edu</u>
  - a. To access the New Hire Form, please click the link below.

http://www.montana.edu/hr/New-TerminatingEmployee/New%20hire%20form\_departments.doc

- 3. An HR representative will contact you, (usually within 24 hours) to request the SSN and birthdate of the employee. Once this call is complete the representative will activate the individual's employment status.
- 4. Following the call, submit the saved EPAF.

Error Message - \*ERROR\* ID is not defined as an employee. Establish Employee record.

| Errors and Warning Messages                     |                                                                         |  |  |  |
|-------------------------------------------------|-------------------------------------------------------------------------|--|--|--|
| Type Message                                    | Type Description                                                        |  |  |  |
| Activate or Ch This person has never been       | *ERROR* ID is not defined as an employee. Establish Employee record.    |  |  |  |
| Activate or Ch defined as an employee in Banner | *WARNING* Encumbrance has been set to 0, because method is Hours Input. |  |  |  |
| Activate or Ch before. Please submit a New Hire | *WARNING* Total FTE for this position is greater than budgeted FTE.     |  |  |  |
| Activate or Ch                                  | *WARNING* Encumbrance has been set to 0, because method is Hours Input. |  |  |  |
| Terminate Em                                    | *ERROR* ID is not defined as an employee. Establish Employee record.    |  |  |  |
| Terminate Employee Job WARNING                  | *WARNING* Encumbrance has been set to 0, because method is Hours Input. |  |  |  |

**Solution** – This message is notifying the user that the individual being appointed has never been defined as an employee in Banner. It refers to an employee's employment status in the Employee Form PEAEMPL. Since they are a new employee to MSU a <u>New Hire Form</u> must be submitted in order to activate the PEAEMPL form

- 5. Save and close the current EPAF
- 6. Please submit New Hire Form to the following email address; <a href="mailto:newhires@montana.edu">newhires@montana.edu</a>
  - a. To access the New Hire Form, please click the link below.

http://www.montana.edu/hr/New-TerminatingEmployee/New%20hire%20form\_departments.doc

- 7. An HR representative will contact you, (usually within 24 hours) to request the SSN and birthdate of the employee. Once this call is complete the representative will activate the individual's employment status.
- 8. Following the call, submit the saved EPAF.

Error Message - \*ERROR\* Effective Date must be greater than Last Paid Date of...

| Туре                                                                                                   | Message Type                                | Description  | • .                                                                                         |        |
|----------------------------------------------------------------------------------------------------|---------------------------------------------|--------------|---------------------------------------------------------------------------------------------|--------|
| Change labor distribution INDEX and ACCT re-                                                           | uired ERROR                                 | *ERRO        | R* Effective must be greater than Last Paid Date of 31-MAY-200                              | 8.     |
| Current                                                                                                |                                             |              |                                                                                             |        |
| Effective Date: 07/01/2007                                                                             |                                             | 1            | Last Raid Data refers to the last time on                                                   |        |
| COA Index Fund Organization A                                                                          | count Program Activ                         | vity Locatic | Last Pala Date refers to the last time an                                                   |        |
| 1 415820 411201 415820 6                                                                               | 125 01                                      |              | employee was paid on the job associated                                                     |        |
|                                                                                                    |                                             |              | with the EPAF the user is submitting.                                                       |        |
| New                                                                                                    |                                             |              | If the Labor Distribution Effective Date is                                                 |        |
| New<br>Effective Date: MM/00/001/09/01/                                                                | 2007                                        |              | If the Labor Distribution Effective Date is<br>listed prior to that date this error message |        |
| New<br>Effective Date: MM/00/00/01/09/01/<br>COA Index Fund Or                                         | 2007<br>anization Account                   | Program      | If the Labor Distribution Effective Date is listed prior to that date this error message    | Remove |
| New<br>Effective Date: MM/DD/YYY [09/01]<br>COA Index Fund Or<br>1 4 [1 4 [442300 4 [411201 4          | 2007<br>anization Account<br>432300 Q 61125 | Program      | If the Labor Distribution Effective Date is<br>listed prior to that date this error message | Remove |
| New<br>Effective Date: MM/DD/YWY 09/01/<br>COA Index Fund Or<br>Q 1 Q 4A2300 Q 411201 Q<br>Q Q Q Q Q Q | 2007<br>anization Account<br>432300 Q 61125 | Program      | If the Labor Distribution Effective Date is<br>listed prior to that date this error message | Remove |

**Solution** – This message refers to the effective date of an employee's proposed labor distribution in the Add/Change Job and Labor Distribution Change EPAFs.

- 1. Change the labor distribution *Effective Date* to the first day of the next pay period. In the example above this date should be changed to 06/01/2008.
- 2. Re-verify all other information on the EPAF
- 3. Click Save
- 4. Click Submit

Error Message: \*ERROR\* First Labor Dist Effective Date must Equal the Jobs Begin Date

**Solution:** Change the Labor Distribution Effective date to match the Job Begin date and the Job Effective Date

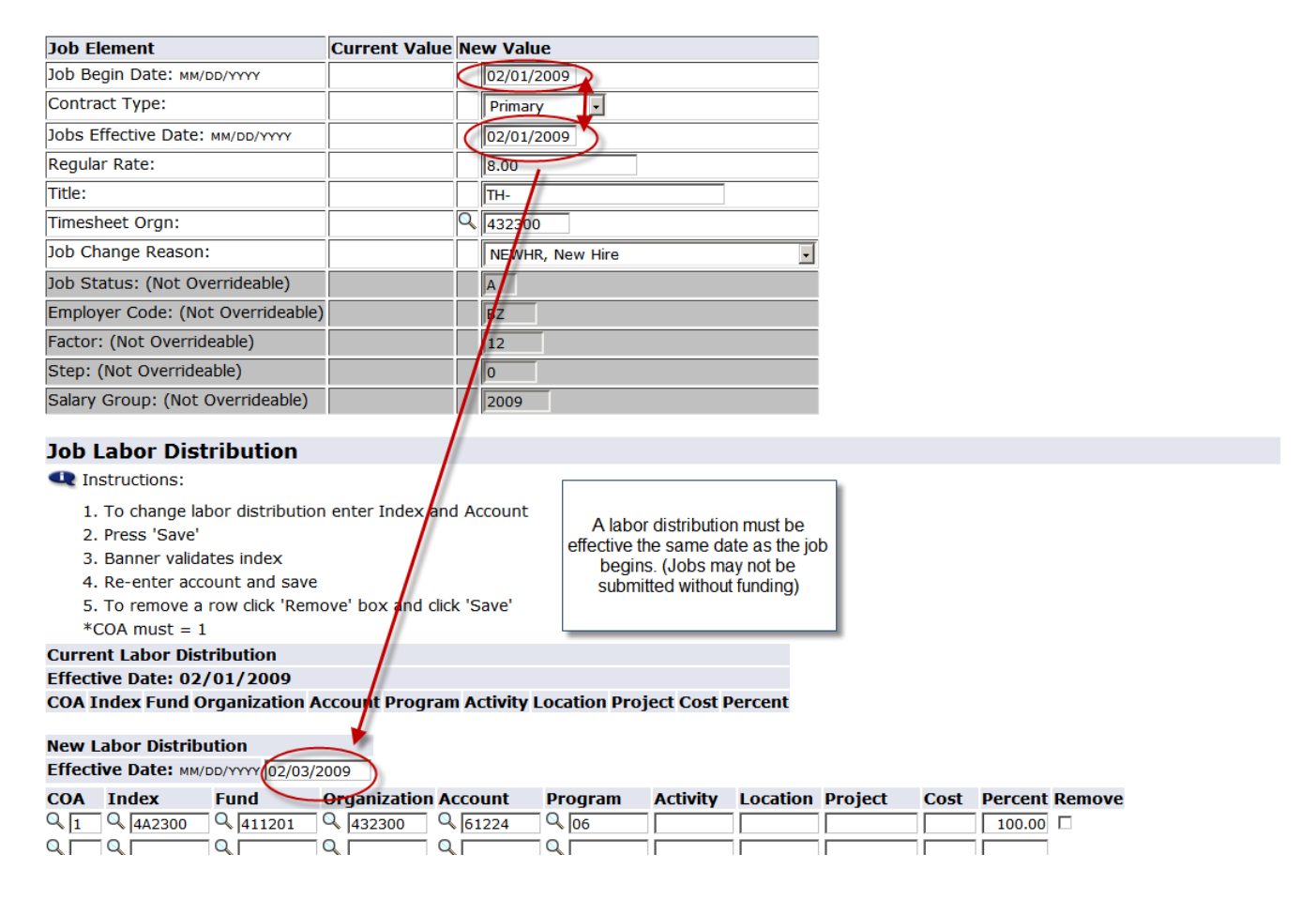

Error Message: \*ERROR\* New Effective Date must be greater than last date of.....

# ERROR Messages

| Туре                                            | Message Type | Description                                                               |
|-------------------------------------------------|--------------|---------------------------------------------------------------------------|
| Job Detail *date format mm/dd/yyyy * no \$ or , | ERROR        | *ERROR* New effective date must be greater than last date of 01-APR-2009. |

## Joh Detail \*date format mm/dd/\\\\\\ \* no ¢ or

A future dated record must be deleted. Contact the payroll technician for your department.